附件: 个人网厅住房公积金贷款提前还款操作手册

## 个人网厅住房公积金贷款提前还款操作手册

1. 选择"贷款"-"提前还款", 点击"下一步"进入提前还款功能。

| 输位置: 🔓 首页      | > 👌 业务办理  |         |             | 返回上一页   | ? 帮助 |
|----------------|-----------|---------|-------------|---------|------|
|                | 选取业务类型    | 业务办理承诺书 | 提取审批信息<br>3 | 完成<br>4 |      |
| 购房租房提取         | t         |         |             |         |      |
| 销户类提取          |           |         |             |         |      |
| 还贷类提取          |           |         |             |         |      |
| 具他提取           |           |         |             |         |      |
| 贷款             |           |         |             |         |      |
| ○贷款预申<br>●提前还款 | 青         |         |             |         |      |
| ●提前还款          | <u>//</u> |         |             |         |      |

2. 仔细核对身份信息,并填写手机号码,选择贷款申请编号, 点击"下一步"。

| 🖩 公枳金貸款提前 | 前还款                                                                                                    |          |        |             |             |
|-----------|----------------------------------------------------------------------------------------------------|----------|--------|-------------|-------------|
| 借款人信息     |                                                                                                    |          |        |             |             |
| 借款人的姓名    |                                                                                                    | *请核实个人信息 | 借款人身份证 |             |             |
| 扣款卡号      | and the second second se |          | 借款人手机号 | 11111162727 | *请编写正确手机号!  |
| 贷款信息      |                                                                                                    |          |        |             |             |
| 贷款申请编号    | <清选择> ✔                                                                                                    |          | 贷款金额   |             | $\bar{\pi}$ |
| 贷款发放日期    |                                                                                                    |          | 贷款到期日期 |             |             |
| 已还年月      |                                                                                                    |          | 还款方式   |             |             |
| 已还本金      |                                                                                                    |          | 本金余额   |             |             |
|           |                                                                                                    |          |        |             |             |
|           |                                                                                                    |          | 下一步    |             |             |

选择"提前还款方式","部分还款"需要输入还款金额。"提前结清"不需要输入还款金额。点击"发起扣款",使用支付宝扫描二维码,提交还款申请,系统从签约还款卡中扣划还款资金。

| 🔜 公积金贷款提前 | 还款               |           |         |        |                       |  |
|-----------|------------------|-----------|---------|--------|-----------------------|--|
| 昌馨提示:办理出  | 比业务后,还款期限不       | 变,月还金额减少。 |         |        |                       |  |
| 选择提前还款方式  | 部分还款 <b>&gt;</b> |           | 还款金额    | 10000  | 元 * <b>清翰</b> 保豚户金额充足 |  |
| 归还本金      | 9821.47          | 元         | 归还利息    | 178.53 |                       |  |
| 归还罚息      | 0                | π         | 归还合计    | 10000  | 元                     |  |
|           |                  | E         | 一步 发起扣款 |        |                       |  |

4. 业务提交后,会自动跳转到还款查询页面,在此页面查看还款进度。

5. 扣款失败的,请及时查看还款卡交易流水,如果账户资金不足,请存足后,重新办理。如果账户资金已经扣划,请联系页面上的电话,咨询处理。

(若不小心关闭此页面,也可以从"业务查询"——"提前还款进

## 度查询",再次进入此页面。)

|              | C SECONDE - M DINNE | 1904Tabl     | oyunoyunoyunoyunoyu |                   | a na sa sa sa sa sa sa sa sa sa sa sa sa sa | en de role role n | 10101   |      |
|--------------|---------------------|--------------|---------------------|-------------------|---------------------------------------------|-------------------|---------|------|
| 國公积金贷款提前     | 还款                  |              |                     |                   |                                             |                   |         |      |
| 前还款进度查询<br>の | 若有问题                | 感<br>,您可以咨询您 | 可以点击【查询】<br>的贷款办理单位 | 按钮头钓鱼询<br>【市直管理部】 | Ⅳ企款进度。<br>,咨询电i                             | 舌【0533-520        | 01735]. |      |
| 贷款账号         | 还款日期                | 提前还款方式       | 还款本金                | 还款利息              | 还款罚息                                        | 还款合计              | 业务状态    | 备注说明 |
|              | 20210804            | 部分提前还款       | 9821.47             | 178.53            | 0                                           | 10000             | 资金划扣中   |      |
|              | 20210728            | 部分提前还款       | 9802.64             | 197.36            | 0                                           | 10000             | 业务已记账   |      |
|              | 20210720            | 部分提前还款       | 10000               | 0                 | 0                                           | 10000             | 业务已记账   |      |
|              | 20210/20            |              |                     |                   |                                             | 10021002100       |         |      |
|              | 20210728            | 部分提前还款       | 10000               | 0                 | 0                                           | 10000             | 业务已记账   |      |

6.扣款成功后,从贷款信息页面查看自己贷款的本金余额和还款 流水。

| 前位置: 🟠 首页        | > 12个人查询 > 44 | 还赏明细查询     |         |      |          |      |        |       |         | 返回上一页     | 2 帮助中心 |
|------------------|---------------|------------|---------|------|----------|------|--------|-------|---------|-----------|--------|
| <b>在</b> 副 还贷明细道 | )询            |            |         |      |          |      |        |       |         |           |        |
| (                | •             | 年份 2021 🗸  | 。2 査询   | 🚱 导出 | 👌 贷款结清证明 | 扣印   | 🧿 贷款情况 | माम   |         |           |        |
|                  |               | 还款日期       | 对应年月    |      | 本金(元)    | 利息() | 元)     | 罚息(元) | 合计(元)   | 本金余额(元)   | 扣款状态   |
|                  |               | 2021.08.04 | 2021    | 1.08 | 9602.13  |      | 397.87 | (     | 10000   | 305192.47 | 已完成    |
|                  |               | 2021.07.20 | 2021    | 1.07 | 997.1    |      | 855.27 | (     | 1852.37 | 314794.6  | 已完成    |
| 11-11-2          |               | 2021.06.21 | 2021    | 1.06 | 994.41   |      | 857.96 | (     | 1852.37 | 315791.7  | 已完成    |
| 贷款账号             |               | 2021.05.20 | 2021.05 |      | 991.72   |      | 860.65 | (     | 1852.37 | 316786.11 | 已完成    |
| 还款银行             | 建行西城支行        | 2021.04.20 | 2021    | 1.04 | 989.04   |      | 863.33 | (     | 1852.37 | 31////.83 | 日完成    |
|                  |               | 2021.02.20 | 2021    | 1.02 | 983.71   |      | 868.66 | (     | 1852.37 | 319753.24 | 已完成    |
| 贷款合同编号           | 1             | 2021.01.20 | 2021    | 1.01 | 981.05   |      | 871.32 | (     | 1852.37 | 320736.95 | 已完成    |
| 起贷时间             | 2014.06.27    |            |         |      |          |      |        |       |         |           |        |
| 借款金额             | 400000元       |            |         |      |          |      |        |       |         |           |        |
| 借款期限             | 313月          |            |         |      |          |      |        |       |         |           |        |
| 贷款利率(年)          | 3.25%         |            |         |      |          |      |        |       |         |           |        |
| 还款方式             | 等额本息(新)       |            |         |      |          |      |        |       |         |           |        |
| 首次还款日期           | 20140721      |            |         |      |          |      |        |       |         |           |        |
|                  |               |            |         |      |          |      |        |       |         |           |        |